「ペイント」アプリで「オバケのQ太郎」を描いてみよう

Windows11 に搭載されている「ペイント」アプリに、「背景の削除」や「レイヤー機能」が追加され、以前より大幅に使い勝手が向上しました。ここでは、主に図形ツールと塗りつぶしツールを使って、おなじみのキャラクターのイラストを描いてみましょう。

## 1 新ペイントの画面構成

新ペイントの画面構成は、新しい機能が追加されたこともあり、従来のものからかなり変更 されています。

| 🧌 97Ы<br><b>771</b> ม | lなし - ペ <sup>,</sup><br>編集 | 12ト 1       | 5 | 2                      |        |          | 三角形                                   |           |                                  |   |   |     |      |                    | - | 2 | 3 |
|-----------------------|----------------------------|-------------|---|------------------------|--------|----------|---------------------------------------|-----------|----------------------------------|---|---|-----|------|--------------------|---|---|---|
| [<br>選択した<br>3        | 部分                         | t₁ ⊈ ·<br>≋ | ] | <b>е</b> ,<br>Д<br>У-и | A<br>® | 759<br>6 | \~○□□Δ△\<br>◇○○¢¢û७∻<br>☆★₽₽₽♡₽<br>®® | ₽ ~ \$3 ~ | 「<br>「<br>「<br>80<br>「<br>幕<br>8 | 0 | 9 |     | ¢    | الا<br>لائة<br>100 |   |   | â |
|                       |                            |             |   |                        |        |          |                                       |           | 0                                |   |   |     |      |                    |   |   |   |
| Ν                     | 12-                        |             |   | II 1280                | 4      | -        |                                       |           |                                  |   |   | -15 | 100% | v O                |   |   | 1 |

<各部の名称と機能>

- ① メニュータブとクイックアクセスツールバー
- ② 設定 画面モード(ライト・ダーク・システム設定)を選択できます。
- ③ 選択した部分 画面の一部や透明部分を選択するためのツールです。

④ イメージ 画像の編集に使用できるツールが5つ用意されています。

- ⑤ ツール テキスト作成や塗りつぶし、消しゴムなどのツールが用意されています。
- ⑥ ブラシ 9種類のブラシが用意されています。
- 図形
   23種類の図形が作成できます。
- ⑧ 線の幅 4種類の線の幅が用意されています。
- ⑨ 色 あらかじめ用意されている色から選択でき、自分の好きな色を作成することもできます。
- ⑩ レイヤー レイヤーの追加、レイヤーの統合などのレイヤー機能が使えます。
- (1) キャンバス 画像の編集をしたり、図形や絵を描画する場所です。
- 12 座標表示 マウスポインターのある位置を表示します。
- ③ 選択範囲 選択ツールで選択している範囲を表示します。
- ⑭ キャンバスサイズ キャンバスのサイズを表示します。
- ⑤ ウィンドウに合わせる キャンバスをウィンドウに合わせて拡大・縮小します。
- 16 キャンバスのサイズを数値で拡大・縮小します。
- 1 キャンバスのサイズをスライダーをドラッグして拡大・縮小します。

- 2 ペイントの基本的な使い方
- (1) キャンバスのサイズを設定する
  - ① 「ファイル」タブ①から「新規」 2 をクリックします。キャンバスが開きます 3 。

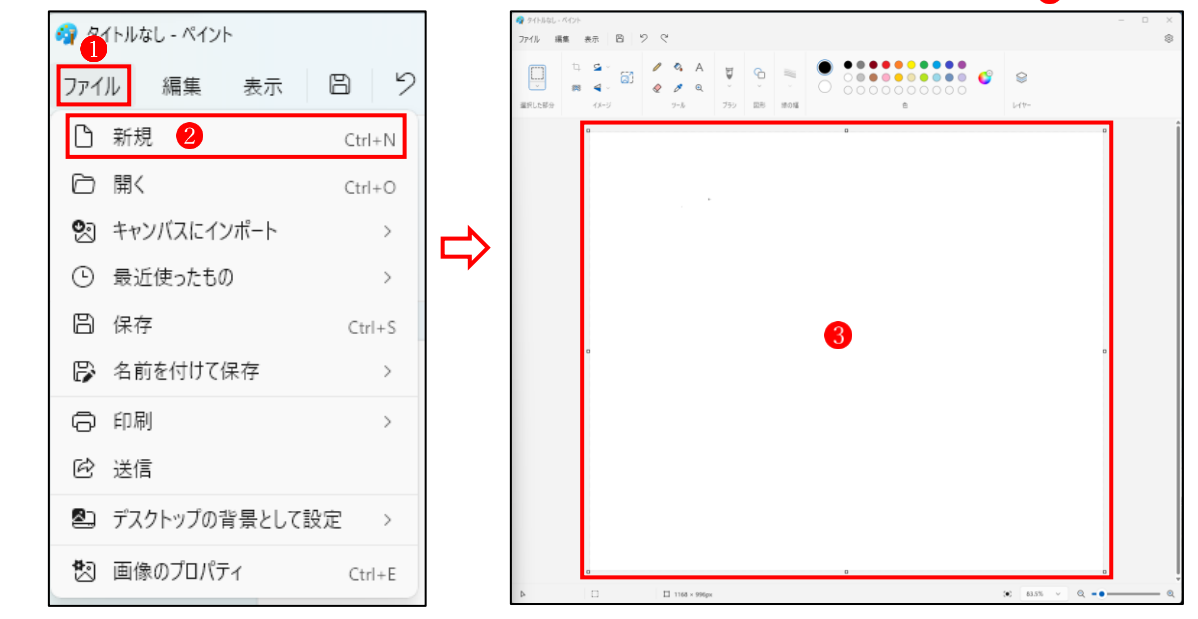

② 「ファイル」タブ④から「画像のプロパティ」
 ⑤ をクリックします。
 →「イメージのプロパティ」ウィンドウ
 ⑥が開きます。

| ファイ | ル 4 編集 表示     | 8 9    | 6                        |                   |
|-----|---------------|--------|--------------------------|-------------------|
| ß   | 新規            | Ctrl+N | イメージのプロパティ<br>ファイルの属性    |                   |
| 6   | 開く            | Ctrl+O | 前回の保存日:                  | 利用できません           |
| Ø   | キャンバスにインポート   | >      | ディスクエのリ1ス:<br>解像度:       | 利用できません<br>96 DPI |
| •   | 最近使ったもの       | >      | 単位                       |                   |
| 8   | 保存            | Ctrl+S | <ul> <li></li></ul>      |                   |
| B   | 名前を付けて保存      | >      | <ul> <li>ビクセル</li> </ul> |                   |
| 0   | FD吊J          | >      | 画像サイズ                    |                   |
| ¢   | 送信            |        | 幅: 高さ:<br>1280 × 720     | 8                 |
| 2   | デスクトップの背景として認 | 定 >    | 9                        |                   |
|     | 画像のプロパティ 5    | Ctrl+E | ОК                       | キャンセル             |

- ③ キャンバスのサイズを変更したいときは、「幅」と「高さ」?の数値(px)を変更します。
   ここで「既定」 ③のボタンをクリックすると、ディスプレイの解像度に応じたサイズが設定されます(※解像度 1920×1080px の場合は 1152×648px になります)。
   最後に「OK」 ④ をクリックするとキャンバスサイズが変更されます。次回、「ファイル」
   →「新規」をクリックすると、ここで設定したキャンバスサイズで開くようになります。
  - ☆ ここでは、既定の「1152×648」(px)に設定しておきましょう。 キャンバスのサイズは後から自由に変更できます。

(2) 「ブラシ」ツールの使い方

自由な線を描くには、「鉛筆」ツール ①と「ブラシ」ツール ②を使いますが、ここでは、主に 「ブラシ」ツールを使います。

 ブラシの種類 ブラシには9つの種類がありますが、ここで は「ブラシ」3を使います。

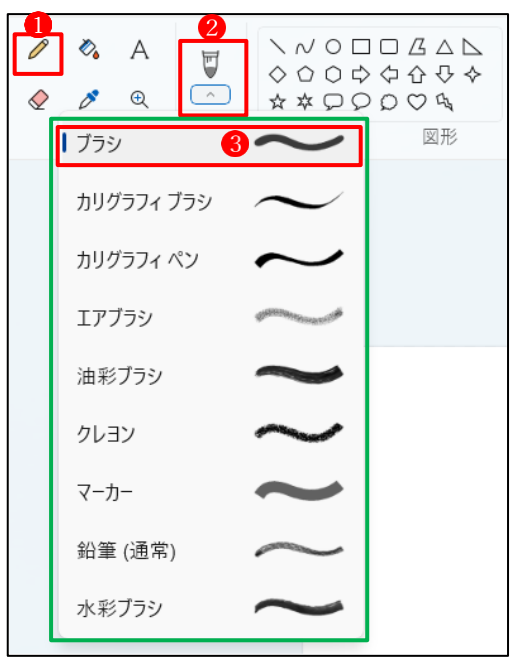

② ブラシの色の設定

・デフォルトでは「色1」
 ・デフォルトでは「色1」
 には「白」が設定されています。

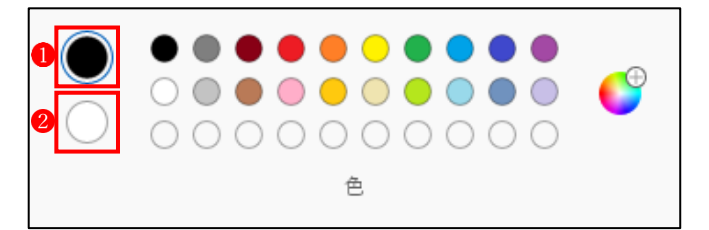

・ブラシの色の変更

ブラシの色を変更するには、「色1」 または「色2」をクリックして選 択してから、右側にある色の一覧 から設定したい色をクリックし ます。

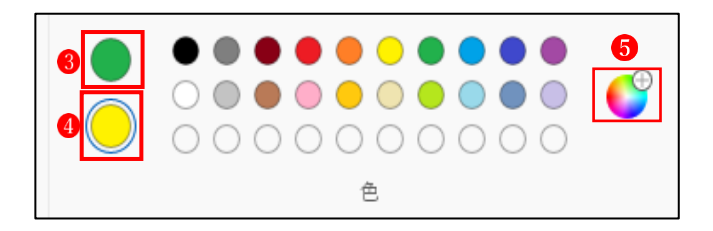

☆ ここでは、「色 1」 3 に「緑」、「色 2」 4 に「黄色」を設定しています。

☆ 「色の編集」 6 をクリックすると、自分の好きな色を自由に作ることができます。

・ブラシの色の選択方法

ブラシの色は、「色1」と「色2」を使い分けることができます。

- 「色1」を使いたいときは「左クリック」で、「色2」を使いたいときは「右クリック」で ドラッグして使います。
- ☆ 上記の設定では、左クリックでドラッグすると緑色で線が描かれ、右クリックでドラ ッグすると黄色で線が描かれます。

- ③ ブラシの線の太さの設定
  - ・ブラシツール
     ●をクリックすると、画面の左 サイドにブラシの線の太さを設定するため のスライダー2が表示され、スライダーの丸 いボタン・3にマウスポインターを合わせる と、傍らに現在の太さ4が表示されます。
    - ・線の太さを変えるには、3のボタンを上下に スライドさせて決定します。

| []<br>_<br>選択した部分 | t⊥ ⊈ `<br>‴ ₹ `<br>″× | ,<br>,<br>, | <ul> <li></li></ul> | A<br>€ | 1<br>-<br>ブラシ |
|-------------------|-----------------------|-------------|---------------------|--------|---------------|
| 2                 |                       |             |                     |        |               |
|                   |                       |             |                     |        |               |
|                   |                       |             |                     |        |               |
| 3<br>● 3 ピ        | 4<br>フセル              |             |                     |        |               |

(

5px =

8рх 🛛

(3) 「図形」ツールの使い方

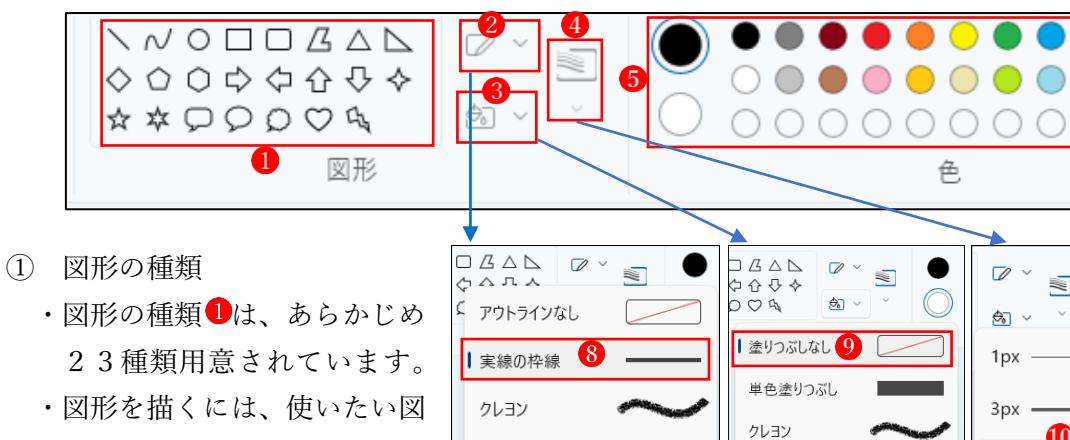

マーカー

油彩ブラシ

形を選択してから、キャンバ スの上でドラッグします。

- 鉛筆 (通常) 水彩ブラシ 2 枠線の設定 「枠線」2は、デフォルトでは「実線の枠線」8 が設定されています。
- ③ 塗りつぶしの設定 直線と曲線は枠線のみですが、それ以外の図形は枠線のほかに塗りつぶしも設定できます。 「塗りつぶし」3は、デフォルトでは「塗りつぶしなし」 9が設定されています。 (※塗りつぶしは後で実行することもできます。)

マーカー

油彩ブラシ

鉛筆(通常)

水彩ブラシ

- ④ 線の幅の設定 「線の幅」 🛯 は、4 種類の太さから選択できます。デフォルトでは「5px」 🕕 に設定されて います。
- ⑤ 色の設定 色の設定方法は、「ブラシの色の設定」の方法と同じです。「色 1」を使いたいときは「左 クリック」、「色 2」を使いたいときは「右クリック」でドラッグして使います。

- (4) 消しゴムツールの使い方 「消しゴムツール」で、オブジェクトの上をな ぞるとその部分を消すことができます。消しゴ ムの幅を設定して使います。
  - 「消しゴムツール」
     ●をクリックすると、画面の 左サイドに消しゴムの太さを設定するための スライダー
     ②が表示され、さらにスライダーの 丸いボタン
     ③にマウスポインターを合わせる と、傍らに現在の幅
     ④が表示されます。
  - ・幅を変えるには、3のボタンを上下にスライド
     させて決定します。
  - ・消しゴムツールを使って不要な部分を消す際に、 余計に消し過ぎた場合は、「元に戻す」ボタン (または Ctrl+Z) でやり直します。

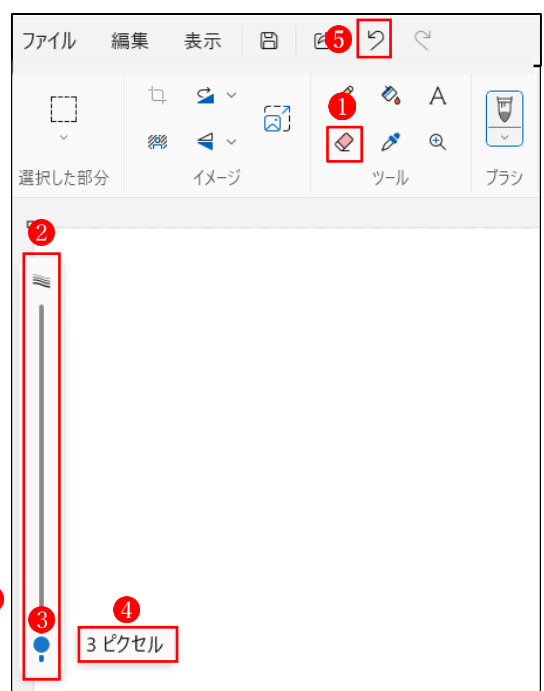

(5) 塗りつぶしツールの使い方

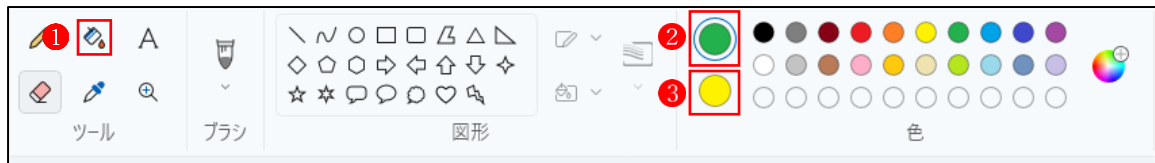

① 塗りつぶす色の設定

塗りつぶす色の設定方法は、「ブラシの色の設定」の方法と同じです。

塗りつぶす方法

「塗りつぶしツール」 ① をクリックして選択し、オブジェクトの「線で囲まれた部分」を クリックします。この時、左クリックをすると「色 1」 ② に設定した色で、右クリックを すると「色 2」 ③に設定した色で塗りつぶされます。

- ☆ 塗りつぶされるのは「線で囲まれた部分」なので、囲まれた部分に少しでも隙間があると、きれいに塗りつぶされないので、注意しましょう。
- (6) 選択ツールの使い方

図形ツールで作成したオブジェクトは、編集中は自由に移動さで きますが、一度オブジェクト以外の場所をクリックして編集を完 了すると、その後は移動できなくなります。

しかし、移動させたいオブジェクトを「選択ツール」 ① でドラッ グして囲むと、囲んだ部分のオブジェクトを再び移動できるよう になります。

選択する形は、デフォルトでは「四角形」 2 に設定されていま す。

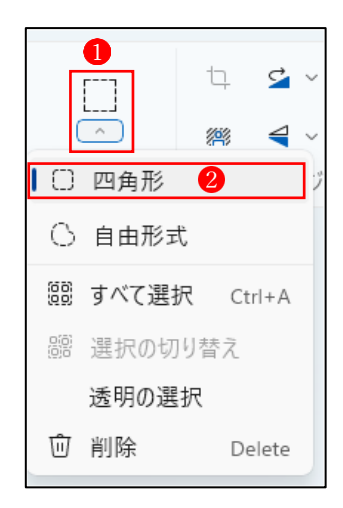

3 「オバケのQ太郎」のイラストを作成する ブラシツール、図形ツール、消しゴムツール、塗りつ ぶしツールなどを駆使して、「オバケのQ太郎」のイ ラストを作成してみましょう。

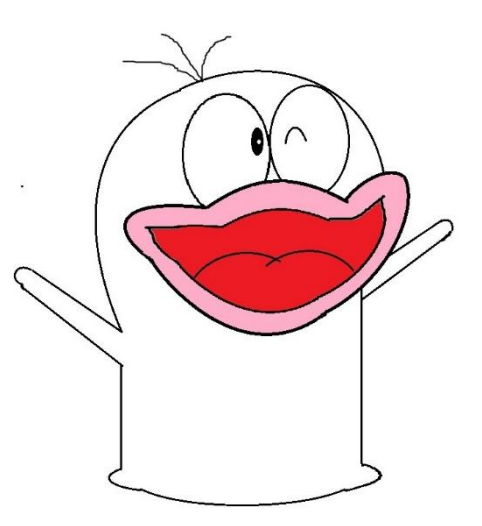

- (1) 輪郭線を作成する まずは輪郭線だけのイラストを作成します。ブラシと図形の輪郭線は、「黒色」、「太さ 3px)」 で描きましょう。
  - 右目の部分を描きます。
     ・右目は図形グループの「楕円」を 3個重ねて作成します。

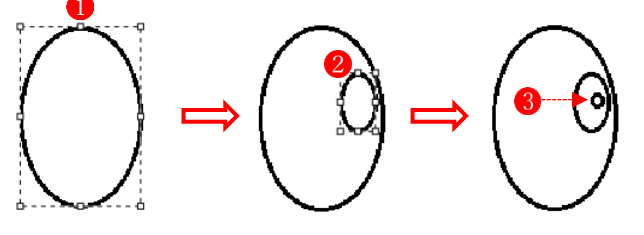

- - ・楕円を1つ描きます 。
  - ・ウィンクしている部分は、まず、「曲線 で横にまっすぐ線を引きます。次に、線の「○」2の部分を上にドラッグして曲線の形にします。
    ※「○」でドラッグできるのは2か所のみなので、上手に調整して希望の形に仕上げます。
  - ・右目と左目を並べて、目の部分の 完成です。

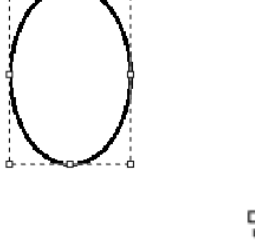

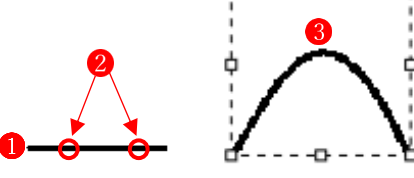

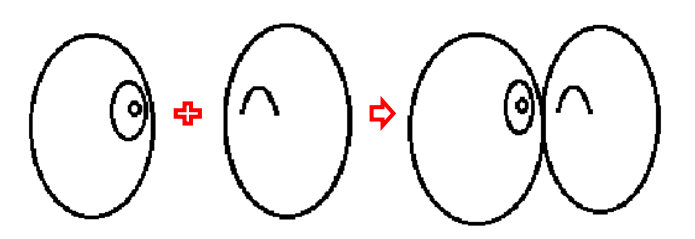

- 〇 口の部分は、「曲線」を複数組み合 わせて作成します。
  - ・図形の「曲線」で唇の外回りの輪
     郭を描きます①。
  - ・唇の内側の輪郭を描きます2。
     うまく輪郭が描けないところは、
     「消しゴム」と「ブラシ」を使って補正します。
  - 「曲線」を使って舌の部分を描きまする。
- ④ 頭の輪郭は「曲線」を組み合わせ て描き、不要な部分は「消しゴム」 で消します。
- ⑤ 頭と顔の部分を合成します。
   ・各パーツは、選択ツールで四角形
   にドラッグして選択すると、自由
   に移動することができます。
  - ・不要な線は「消しゴム」で綺麗に
     消し去り、足りない部分は「ブラ
     シ」で書き足します。
  - ・最後に、「ブラシ」で3本の髪の毛
     を追加します。
- ⑥ 手の部分は「直線」と「曲線」(または「ブラシ」)を使って描きます。
- ⑦ 胴の部分は「直線」を使って描きます。
- ⑧ 足の部分は「曲線」を3個組み合わせて作ります。
- ☆ 図形ツールは、編集中は自由に移動ができますが、編集途中で図形以外の部分をクリックすると、その図形は確定状態になり、その後は移動ができなくなります。しかし、その図形を「選択ツール」でドラッグして選択し直すと、選択した部分だけが移動できるようになるので、上手く使いこなしましょう。また、「元に戻る」ボタンも一緒に活用しましょう。

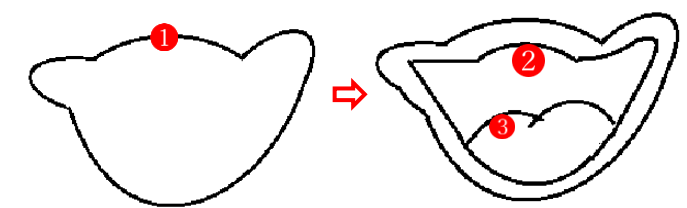

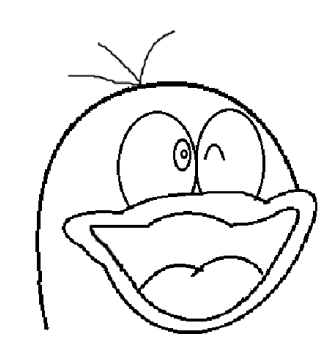

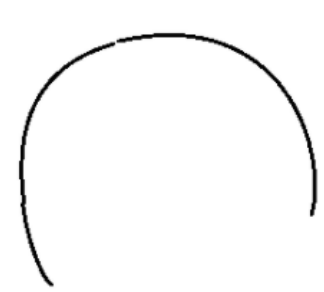

(2) 塗りつぶしをする

塗りつぶしは、輪郭をすべて作成し終えてから行います。

- ① 右目の部分の2つ目の楕円を「黒」で塗りつぶします①。
- ② 唇の部分を「ピンク」で塗りつぶします 2。
- ③ 口の中の部分を「赤」で塗りつぶします3。
- ☆ 線と線の間に隙間があるとうまく塗りつぶしができないので、 注意します。
- (3) 画像として保存する

イラストができあがったら、「トリミングツール」を使って適当なサイズに切り抜き、画像と して保存しましょう。

- ① 「トリミングツール」を使って適当なサイズに切り抜きます。
- ② 「名前を付けて保存」で「.jpg」ファイルとして保存します。
- ③ 「背景の削除」を使って背景を透明にし、「名前を付けて保存」で「.png」ファイルとして 保存します。
- ☆ ペイントアプリには、「画像の編集状態を保存する機能がない」ので、制作した作品は必ず 画像ファイルとして保存しておきます。
- ☆ Windows10 のペイントアプリには「背景の削除」機能がありませんので、その場合は、新 しい「フォトアプリ」を使って背景を削除しましょう。

## 4 「ドラえもん」のイラストを作成する

「オバケの Q 太郎」が描けるようになったら、「ドラえもんのイラスト」にもチャレンジしてみ ましょう。

- ・こちらは、「オバケの Q 太郎」で使った図形ツールのほかに「ハート形」や「角丸四角形」も 活用しています。
- ・輪郭が複雑になっているので、「オバケのQ太郎」よりも骨が折れますが、不要な輪郭線を消 しゴムツールで丁寧に消すことがきれいなイラストを描くポイントです。

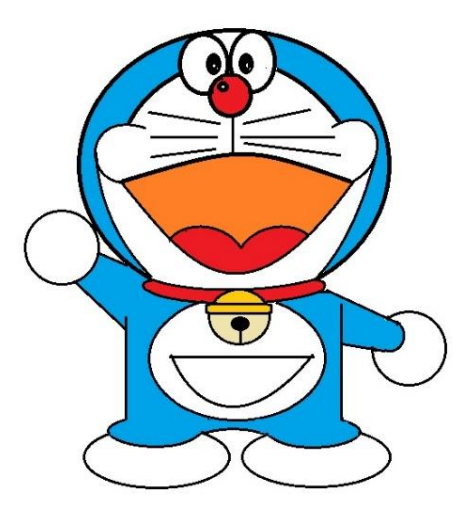

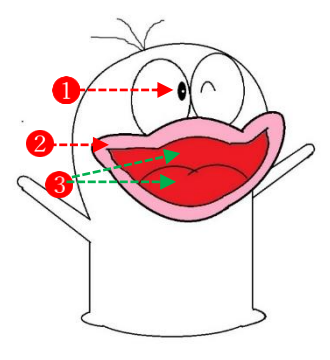